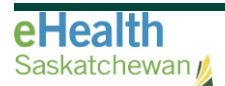

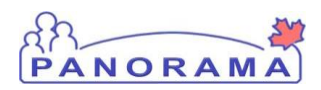

# Panorama Bulletin

# **Bulletin #051: Refugee Registration**

eHealth Saskatchewan

November 1, 2016

Version 2

## **Support for Refugee Services**

In order to support public health service provision, identification of refugees within the Client Immigration details screen of Panorama is required.

See the Policy titled Immigration Information Panorama on Panorama Gateway.

### **Panorama Steps**

With the Client in Context, Client Details, Immigration screen

- 1. With the Client in context, select **Client Details** > **Immigration Information** from the Left Hand Navigation.
- 2. Enter the reported **Arrival Date** for the Client.
- 3. Select "Convention Refugee" from the Immigration Status at Time of Arrival field.
- 4. Select the country as the **Country Emigrated From.**
- 5. Select the Country Born In.
- 6. Click the **Save** button.

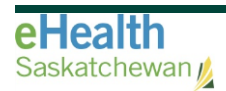

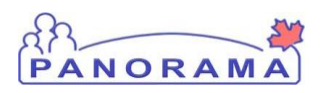

### Immigration Information

? 旦

| Client ID:<br>1<br>Phone Number:<br>(306)-999-9999(Primary<br>home) | Name(First,Middle,Last)/Gender:<br>Abc Xyz / Female<br>Jurisdiction Info:<br>Saskatchewan,Regina Qu'Appelle<br>RHA | Health Card No:<br>9999999990<br>Additional ID Type / Additional ID:<br>Provincial health service provider identifier /<br>- |      | Date<br>Age:<br>1963<br>yrs | of Birth /<br>Sep 19 / S | 53<br>Save | Reset |
|---------------------------------------------------------------------|----------------------------------------------------------------------------------------------------|----------------------------------------------------------------------------------------------------|------|-----------------------------|--------------------------|------------|-------|
| Immigration Information<br>Canadian Citizen? 💿 Yes 🕧                | D No                                                                                                    |                                                                                                    |      |                             |                          |            |       |
| Immigration File No: 1202                                           | Date                                                                                                    | e Canadian Citizenship Received:                                                                                             | уууу | /                           | / dd                     |            |       |
| Arrival Date: 💿                                                     | 2015 / 11 / 25 Date<br>yyyy mm dd                                                                                  | e Immigration Form Received:                                                                                                 | уууу | /<br>mm                     | /<br>dd                  |            |       |
| Immigration Status at Time of                                       | Arrival: Convention Refugee 🔻                                                                                      |                                                                                                    |      |                             |                          |            |       |
| Country Emigrated From: UN Country Last Resided:                    | TED STATES                                                                                                    | •                                                                                                    |      |                             |                          |            |       |
| Country Born In:<br>Province Born In:                               |                                                                                                    | •                                                                                                    |      |                             |                          |            |       |
| Mother's Birth Country:<br>Father's Birth Country:                  |                                                                                                    | •                                                                                                    |      |                             |                          |            |       |
|                                                                     |                                                                                                    |                                                                                                    |      |                             |                          | Save       | Reset |

#### Contact

If you have any questions or concerns, please contact the eHealth Service Desk at 1-888-316-7446 or by email at <u>servicedesk@ehealthsask.ca</u>.